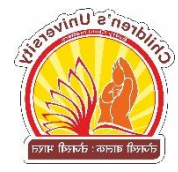

પરીક્ષા વિભાગ

પરીક્ષા ફોર્મ કેવી રીતે ભરવું ?

• સૌપ્રથમ ગુગલમાં ઓનલાઈન "<u>exam.cugujarat.ac.in</u>"લીંક ખોલી, માંગેલી વિગતો ભરી "Search" બટન પર ક્લિક કરવું.

| May-2021 S 🗙 🛛 🔥 May-2021 S 🗙 🔤                                   | M Inbox - apu 🗙   🧕 Children Un 🗙   | 🔝 Children Un 🗙 🔬 Children U       | Jn 🗙 🕂 🛛 🖸                                | - 0 ×                    |
|-------------------------------------------------------------------|-------------------------------------|------------------------------------|-------------------------------------------|--------------------------|
| ← → C   exam.cugujarat.ac.in/                                     | Search                              |                                    |                                           | ☆ 🖸 :                    |
| CHILDRE                                                           | N'S UNIVERSITY                      | -                                  | t 🤶 🕺                                     | 1                        |
| External Examination S                                            | earch Form - 2021-22                |                                    |                                           |                          |
| SEARCH STUDENT'S EXAM DETAIL<br>Gr. No. / U.ID No. *<br>301000476 | S                                   |                                    |                                           |                          |
| Department *                                                      | Course Type                         | Course                             | Semester                                  |                          |
| Education 💠                                                       | Regular 🜩                           | M.A. Education 🗢                   | Semester - 3                              | ÷                        |
|                                                                   | ALL RIGHTS RESERVED. COPYRIGHTS (@) | CHILDREN'S UNIVERISTY, GANDHINAGAR | Activate Window<br>Go to Settings to acti | VS<br>vate Windows.      |
| Search the web and Windows                                        |                                     | 🔊 🧐 🗐 🚺                            | > Desktop ^ ঢ় ₵»                         | ENG 1:06 PM<br>04-Oct-21 |
| • ત્યારબાદતમારી વિગત                                              | દેખાશે અને બિજી વિગતો વ             | ડેવી કે સ્કેનકરેલોફોટો , સ         | ઠી(2 MBસાઇઝ)                              |                          |

અને કોર્સની વિગત અપલોડ કરી "Submit" બટન પર કિલક કરવાનું રહેશે.

| Inbox - coe: 🗙   🔥 May-2021 S 🗙   🎽 Inbox                                | k-apu 🗙   🔝 Children Un 🗙   🔝 | Children Un 🗙 | <u> Children Un</u> 🗙 🕂     | • -                       | ٥                    | ×           |
|--------------------------------------------------------------------------|-------------------------------|---------------|-----------------------------|---------------------------|----------------------|-------------|
| → C 🔒 exam.cugujarat.ac.in/home                                          |                               |               |                             |                           | ☆ C                  | ) :         |
| CHILDREN'S                                                               | UNIVERSITY                    |               | <b>% %</b>                  | *                         | Z                    | Þ           |
| External Examination Form -<br>Commencement for submission of Online for | 2021-22<br>m                  |               |                             | 04/Oct                    | t/2021               |             |
| Surname *                                                                | Name *                        |               | Father's/Husband's Name     | e *                       |                      |             |
| FGHFGHFH                                                                 | -                             |               | DGFDGHFHG                   |                           |                      |             |
| Email *                                                                  | Gender                        | Mobile I      | No. *                       |                           |                      |             |
| Abcdefgghiijik@gmail.com                                                 | MALE                          | 5353          |                             |                           |                      |             |
| Department *                                                             | Gr. No. / U.ID No. *          |               |                             |                           |                      |             |
| Education 🔶                                                              | 301000476                     |               |                             |                           |                      |             |
|                                                                          |                               |               | Activate V<br>Go to Setting | Vindows<br>gs to activate | Windows              |             |
| STUDENT PHOTO & SIGNATURE                                                |                               |               |                             |                           |                      |             |
| Search the web and Windows                                               |                               | x1 📄 🧯        | 🤌 👩 🛛 Desktop 🔭 🔨           | 🖫 🕬 📮 🗸                   | ગુજ 1:09<br>ગુજ 04-0 | PM<br>ct-21 |

| → C                                                                                                    | jarat.ac.in/home                              |         |                        |                             |                                                                                  |                                   | *             |
|----------------------------------------------------------------------------------------------------|-----------------------------------------------|---------|------------------------|-----------------------------|----------------------------------------------------------------------------------|-----------------------------------|---------------|
| CHII                                                                                                    | DREN'S UNI                                    | VERSITY |                        | X                           | 2                                                                                | X                                 | Z             |
| STUDENT PHOTO & SIGN                                                                                                    | ATURE                                         |         |                        |                             |                                                                                  |                                   |               |
| Photo                                                                                                    |                                               |         | Signature              |                             |                                                                                  |                                   |               |
| Choose file                                                                                                    |                                               | Browse  | Choose file            |                             |                                                                                  | Br                                | owse          |
|                                                                                                    |                                               |         |                        |                             |                                                                                  |                                   |               |
| Maximum file size: 2mb                                                                                                    |                                               |         | Maximum file size: 2mb |                             |                                                                                  |                                   |               |
| Maximum file size: 2mb                                                                                                    |                                               |         | Maximum file size: 2mb |                             |                                                                                  |                                   |               |
| Maximum file size: 2mb                                                                                                    | opirate course and se                         | emester | Maximum file size: 2mb | er                          | Appearing For                                                                    |                                   |               |
| Maximum file size: 2mb EXAM APPLIED FOR Please select appre Course Type Pequilar                                                            | opirate course and se<br>Course               | emester | Maximum file size: 2mb | er                          | Appearing For                                                                    |                                   |               |
| Maximum file size: 2mb EXAM APPLIED FOR Please select appro Course Type Regular  \$                                                         | o <mark>pirate course and se</mark><br>Course | emester | Aaximum file size: 2mb | er<br>\$                    | Appearing For<br>First Time                                                      |                                   | ÷             |
| Meximum file size: 2mb EXAM APPLIED FOR Please select appro Course Type Regular SELECT COURSES                                              | o <mark>pirate course and se</mark><br>Course | emester | Aaximum file size: 2mb | er<br>\$                    | Appearing For<br>First Time                                                      |                                   | \$            |
| Maximum file size: 2mb EXAM APPLIED FOR Please select appro Course Type Regular \$ SELECT COURSES Regular Subjects                          | opirate course and se<br>Course               | emester | Semeste                | er<br>¢<br>Course / Founda  | Appearing For<br>First Time                                                      | Elective<br>Findows               | \$            |
| Maximum file size: 2mb<br>EXAM APPLIED FOR<br>Please select appro<br>Course Type<br>Regular \$<br>SELECT COURSES<br>Regular Subjects<br>N/A | opirate course and se<br>Course               | emester | Semest                 | er<br>\$<br>Course / Founda | Appearing For<br>First Time<br>attion Subjects /<br>Activate W<br>Go to Settings | Elective<br>findows<br>to activat | ¢<br>e Windov |

• સબમીટ કર્યા પછી કન્ફર્મ કરવું .

| M Inbox (41) - apurva.bhatt228@  | gr 🗙 🕅 Fwd: - cuexam21@gmail.com - G 🗙 🎦 Children University Exam Portal 🗙 New Tab                 | ×   +                            |            |    | – 🗗 🗡     |
|----------------------------------|----------------------------------------------------------------------------------------------------|----------------------------------|------------|----|-----------|
| 🗧 🔶 C 🔺 Not secure               | exam.cugujarat.ac.in                                                                               |                                  |            |    | * 🙂 🔇 :   |
|                                  | Every Child Matters<br>CHILDREN'S UNIVERSITY<br>RESEARCH, EDUCATION, TRAINING & EXTENSION SERVICES |                                  | 223        |    |           |
|                                  | Regular ¢ M.Phil. Psychology                                                                       | ¢ Semester - 2 ¢                 | First Time | \$ |           |
|                                  |                                                                                                    |                                  |            |    |           |
|                                  | Regular Subjects                                                                                   | Elective Subjects (Any one)      |            |    |           |
|                                  | ☑ [MEPW-401] Dissertation Confirm!                                                                 |                                  |            |    |           |
|                                  | MEPW-402] Final Dissertation Seminar                                                               | n?                               |            |    |           |
|                                  | [MEPW-403] Viva-Voce Test                                                                          | YES CANCEL                       |            |    |           |
|                                  | MPC-201] Research Methodology-II                                                                   |                                  |            |    |           |
|                                  |                                                                                                    |                                  |            |    |           |
|                                  |                                                                                                    |                                  |            |    |           |
|                                  |                                                                                                    |                                  |            |    |           |
|                                  |                                                                                                    |                                  |            |    |           |
|                                  |                                                                                                    |                                  |            |    |           |
|                                  |                                                                                                    |                                  |            |    |           |
| M Inbox (41) - apurva.bhatt228@4 | ALL RIGHTS RESERVED, COPYRIGHTS (6) CH                                                             | ILDREN'S UNIVERISTY, GANDHINAGAR |            |    | - o ×     |
| ← → C ▲ Not secure               | exam.cugujarat.ac.in                                                                               |                                  |            |    | * ©   🔇 : |
|                                  | Every Child Matters CHILDREN'S UNIVERSITY RESEARCH, EDUCATION, TRAINING & EXTENSION SERVICES       |                                  | 229        | 2  |           |
|                                  | Regular \$ M.Phil, Psychology                                                                      | ¢ Semester - 2 ¢                 | First Time | ÷  |           |
|                                  |                                                                                                    |                                  |            |    |           |
|                                  |                                                                                                    |                                  |            |    |           |
|                                  | Regular Subjects                                                                                   | Elective Subjects (Any one)      |            |    |           |
|                                  | ✓ [MEPW-401] Dissertation Success!                                                                 |                                  |            |    |           |
|                                  | [MEPW-402] Final Dissertation Seminar     Registered for exam successfully                         | /!                               |            |    |           |
|                                  | MEPW-403] Viva-Voce Test                                                                           | ок                               |            |    |           |
|                                  | [MPC-201] Research Methodology-II                                                                  |                                  |            |    |           |
|                                  |                                                                                                    |                                  |            |    |           |
|                                  |                                                                                                    |                                  |            |    |           |
|                                  |                                                                                                    |                                  |            |    |           |
|                                  |                                                                                                    |                                  |            |    |           |
|                                  |                                                                                                    |                                  |            |    |           |

- સબમીટ કર્યા પછી પ્રિવ્યુ ફોર્મ દેખાશે. તેમાં બધી જ માહિતી ચેક કરી દેવી.
- કોઈ ભૂલ જણાય તો E d i t બટન પર ક્લીક કરવું. ભૂલ ન જણાય તો ફોર્મ એગ્રી કરી સબમીટ કરી કન્ફર્મ કરવું

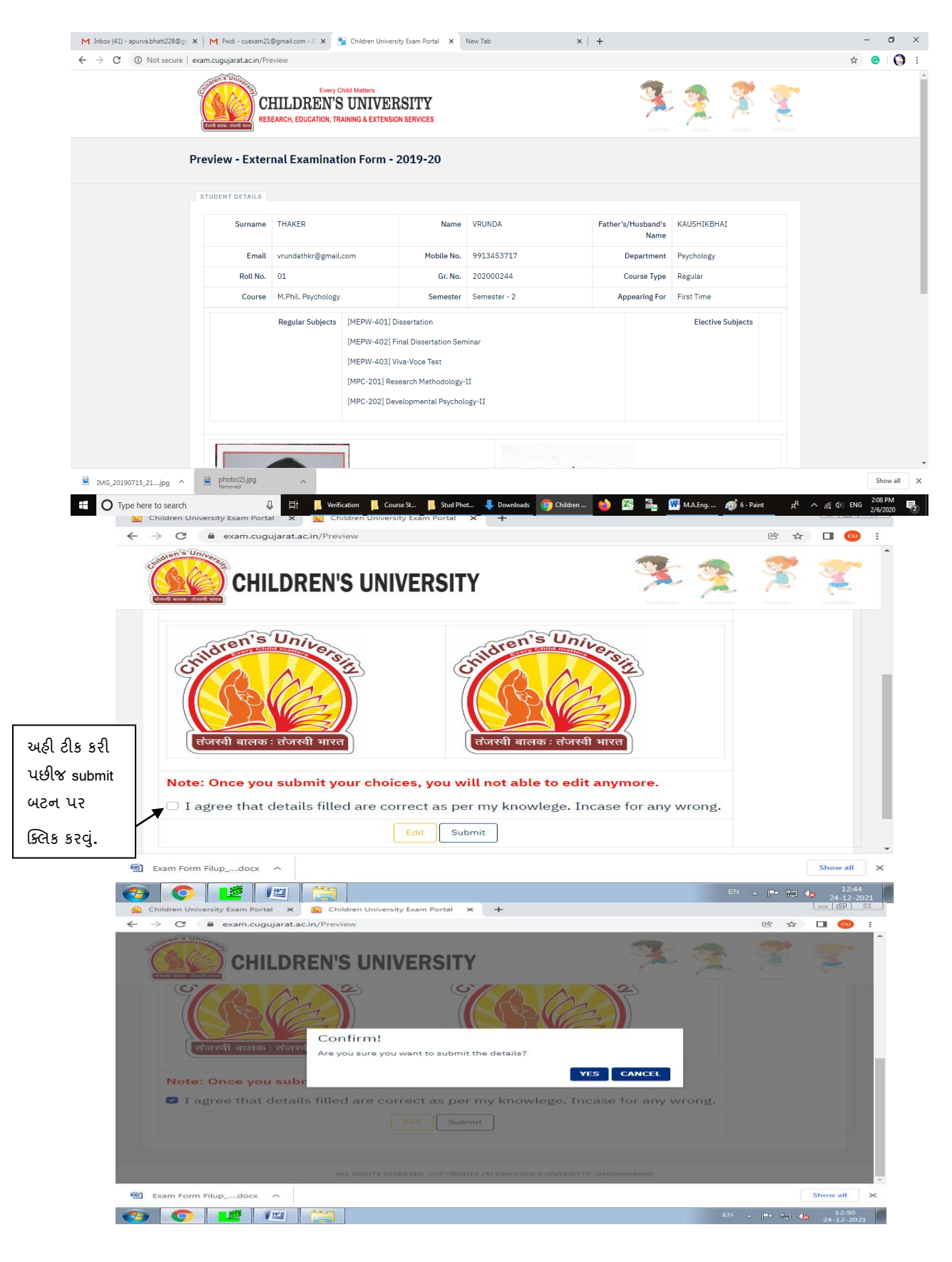

ત્યારબાદ ફી માટેનું ફોર્મ ખુલશે. પરીક્ષા ફી ની રકમ ચેક કરીને "પે બટન પર ક્લીક કરવું.

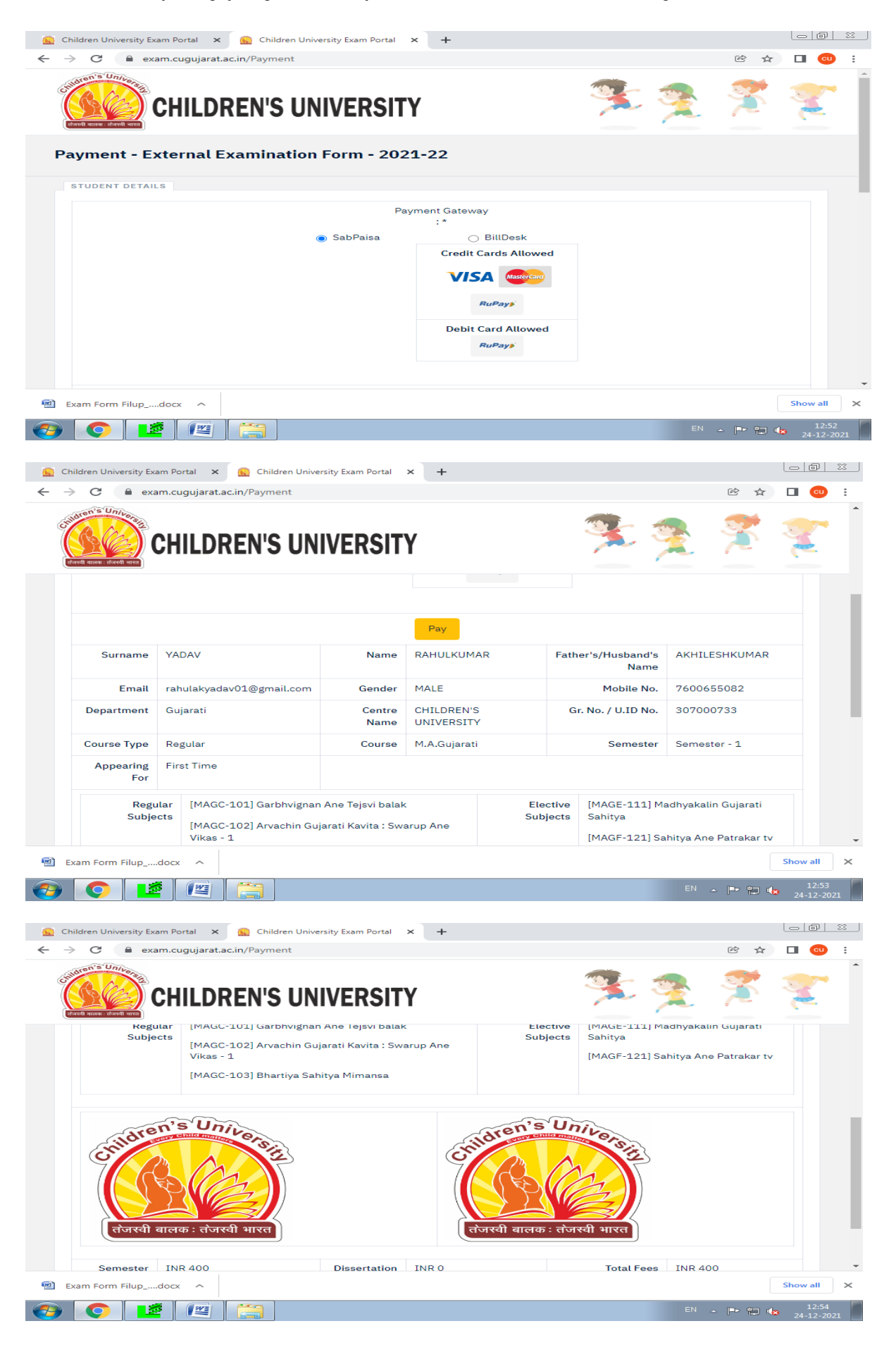

• ત્યાર પછી નીચે આપેલાં ઓપ્શનથી તમે ઓનલાઈન પેમેન્ટ કરી શકશો.

| <ul> <li>Children University Exam Portal ×</li> <li>SP F</li> <li>← → C</li> <li>⊕ securepay sabpaisa in/S</li> </ul> | PaymentGateway X                                                                | +                                                                                                    |      | <b>於</b> ☆ |          | 23 |
|----------------------------------------------------------------------------------------------------|---------------------------------------------------------------------------------|----------------------------------------------------------------------------------------------------|------|------------|----------|----|
|                                                                                                    | **During the payment process<br>click the Back/Refresh button or<br>of Children | s, Please do not close this window or<br>n your browser. All refunds will be net<br>:harges**<br>a's University |      |            |          |    |
|                                                                                                    | Client Code<br>Payer Name                                                       | CHIU1<br>YADAV AKHILESHKUMAR                                                                                    |      |            |          |    |
|                                                                                                    | Amount<br>Email:<br>rahulakyadav01@gmail.com                                    | Mob: 7600655082                                                                                                 |      |            |          |    |
|                                                                                                    | Credit Card                                                                     | Debit Card                                                                                                    |      |            |          | 1  |
|                                                                                                    | Rupay Debit Card                                                                | Rupay Credit Card                                                                                               |      |            |          |    |
|                                                                                                    | Net Banking                                                                     | Wallets                                                                                                    |      |            |          | -  |
| 🗐 Exam Form Filupdocx 🔨                                                                                               |                                                                                 |                                                                                                    |      |            | Show all | ×  |
| 👩 👩 🙋 🖭                                                                                                    |                                                                                 |                                                                                                    | EN 🔺 | P 🔛 🌜      | 12:5     | 8  |

- બેન્ક સાથે રજીસ્ટર કરેલાં મોબાઈલ નંબર પર OTP આવશે. તે નંબર Enter OTP માં નાંખી Make Payment પર ક્લીક કરવું.
- પેમેન્ટ Successfully Paid થયાં પછી ફી પાવતી ડાઉનલોડ કરવા માટે Download Payment Receipt પર ક્લિક કરવું.

| Children Oniversity Exam Payment Receipt |                                                                                      |           |                       |                                            |  |                |              |  |  |
|------------------------------------------|--------------------------------------------------------------------------------------|-----------|-----------------------|--------------------------------------------|--|----------------|--------------|--|--|
| Full Name                                | THAKER VRUNDA KAUSHIKBHAI                                                            |           |                       |                                            |  |                |              |  |  |
| Email                                    | Aikffff@gmail                                                                        | .com      | Mobile No. 2588458251 |                                            |  | Departm<br>nt  | e Psychology |  |  |
| Roll No.                                 | 01                                                                                   |           | Gr. No.               | Gr. No. 2588458251                         |  | Course<br>Type | Regular      |  |  |
| Course                                   | M.Phil. Psycholo                                                                     | âλ        | Semester              | Semester Semester - 2 Appearing First Time |  |                |              |  |  |
| Regular S                                | Regular Subjects                                                                     |           |                       |                                            |  |                |              |  |  |
| [MEPW-40                                 | [MEPW-401] Dissertation                                                              |           |                       |                                            |  |                |              |  |  |
| [MEPW-40                                 | 02] Final Dissertatio                                                                | on Semina | ar                    |                                            |  |                |              |  |  |
| [MEPW-40                                 | [MEPW-403] Viva-Voce Test                                                            |           |                       |                                            |  |                |              |  |  |
| [MPC-201                                 | [MPC-201] Research Methodology-II                                                    |           |                       |                                            |  |                |              |  |  |
| [MPC-202] Developmental Psychology-II    |                                                                                      |           |                       |                                            |  |                |              |  |  |
| Semester W                               | Semester Wise Fee: INR 500 Dissertation / Thesis Fees: INR 1500 Total Fees: INR 2000 |           |                       |                                            |  |                |              |  |  |
| Fee Payme                                | rment Status success Fee Payment Date 2/8/2020 2:12:49 PM                            |           |                       |                                            |  |                |              |  |  |

## Children University Exam Payment Receipt